# Business Messenger Whitelabel - iOS

### Application identifier

Same as Android

### Branding

Icon resources:

App icon: 1024x1024

Splash image:

it consists of a background (1536x2048 PNG) and an image (PNG) placed on top of it. Example:

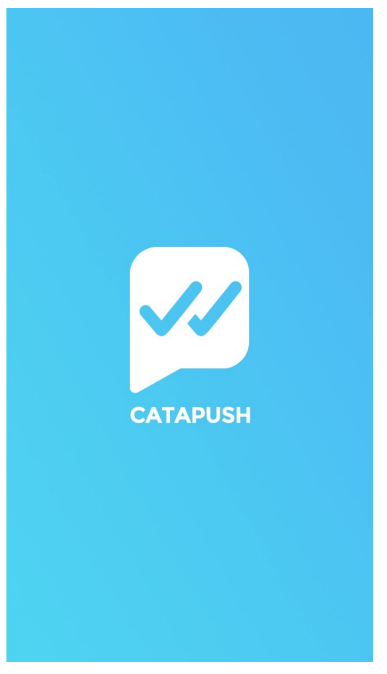

String resources:

• App name max 10-12 characters before the ellipsis is added

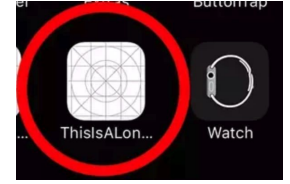

#### Color resources:

The following colors, in hexadecimal RGB format, are needed:

1. Primary color, it will be used paint the main components of the app such as bars background and switches.

2-3. Message bubble color (received and sent message)

4. Title text color

5. Icon color

#### Example:

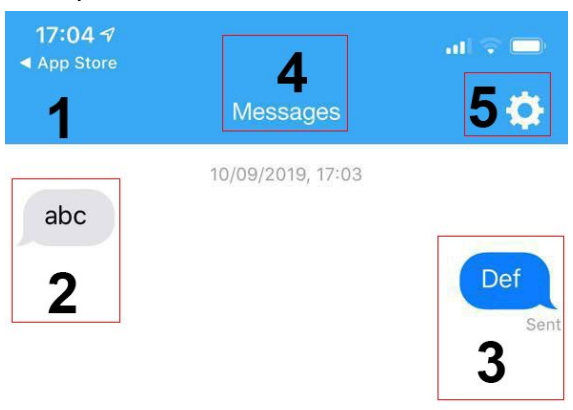

0

Send

#### Graphic resources

• Your brand logo Size around (max 960)x210px, it will be used here:

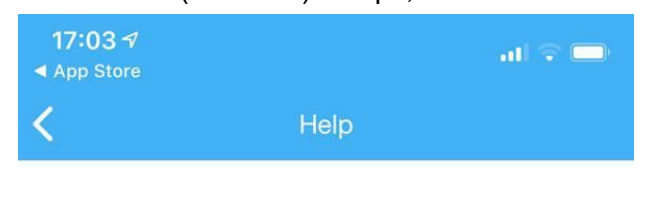

CATAPUSH

Helpdesk & Contacts

Please call us to receive help for our service or describe your problem using using this form.

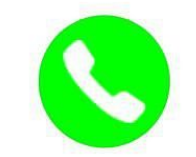

Call center hours: Monday to Friday 9:30 am - 1:30 pm CEST 2:30 pm - 7:00 pm CEST

Not customizable Firebase Auth flow is **not customizable** (except the navigation bar color and the title color).

| 17:02 ◀<br>◀ App Store<br>Log                                                                        | al 🗢 🚍 | 17:02 <i>ব</i>                               | Enter phone numbe | al 🕤 🗖                                                                          | 17:02 -7<br>▲ App Store | /erify phone numbe | at ⊽ 🗖<br>r Next    |
|----------------------------------------------------------------------------------------------------|--------|----------------------------------------------|-------------------|---------------------------------------------------------------------------------|-------------------------|--------------------|---------------------|
| Login using your phone number. Insert your number and wait for the verification code to be inserted. |        | Country 11+39 (Italia) > Number Phone number |                   | Enter the 6-digit code was sent to your cell<br>and press Next<br>+393476830206 |                         |                    |                     |
|                                                                                                    |        | 1                                            | 2                 | 3<br>Def                                                                        | 1                       | 2                  | 3<br>Def            |
|                                                                                                    |        | 4<br>сні                                     | 5<br>јкі          | 6<br>мно                                                                        | 4<br>6н1                | 5                  | 6<br><sup>MNO</sup> |
|                                                                                                    |        | 7<br>pqrs                                    | 8<br>TUV          | 9<br>wxyz                                                                       | 7<br>PQRS               | 8<br>TUV           | 9<br>wxyz           |
|                                                                                                    |        |                                              | 0                 | $\langle X \rangle$                                                             |                         | 0                  | $\langle X \rangle$ |
|                                                                                                    |        |                                              |                   |                                                                                 |                         |                    |                     |

### Add iOS app to Firebase Project

Follow step 2,3 of this guide <u>https://firebase.google.com/docs/ios/setup</u>

At the end send the google-services.json to Catapush

### Join the Apple developer program

If you are not enrolled to the Apple developer program, enroll here: <u>https://developer.apple.com/programs/</u>

| É Developer    | Discover  | Design | Develop | Distribute | Support         | Account      | Q      |
|----------------|-----------|--------|---------|------------|-----------------|--------------|--------|
| Apple Develope | r Program |        |         | Overview   | What's Included | How It Works | Enroll |

## Let Catapush staff manage your app

Once you are registered go to <u>https://developer.apple.com/account</u> click People, then click Manage Users.

You'll be taken to Users and Access.

Click the Add button (+).

| Developer Users and Access           |                      |              |                       |          | Anne Johnson ~<br>Anne Johnson, Inc. |  |
|--------------------------------------|----------------------|--------------|-----------------------|----------|--------------------------------------|--|
| Users and                            | Access People Keys   |              |                       |          |                                      |  |
| Users                                | ¢                    |              |                       |          | Q All Apps 🐱 Edit                    |  |
| All                                  | APPLE ID             | NAME ~       | ROLE                  | APPS     |                                      |  |
| Account Holder<br>Admin<br>Developer | meichen3@mac.com     | Mei Chen     | Admin                 | All Apps |                                      |  |
|                                      | annejohnson1@mac.com | Anne Johnson | Admin, Account Holder | All Apps |                                      |  |
|                                      | ravipatel@mac.com    | Ravi Patel   | Admin                 | All Apps |                                      |  |

In the dialog that appears, enter the user's first name, last name, and email address: whitelabel@catapush.com

| É Developer Users and                | Access                                                                                            | Anne Johnson ~<br>Anne Johnson, Inc. |
|--------------------------------------|---------------------------------------------------------------------------------------------------|--------------------------------------|
| Users and Ac                         | New User                                                                                          |                                      |
| Users                                | First Name Last Name                                                                              | Q All Apps ~ Edit                    |
| Account Holder<br>Admin<br>Developer | Email                                                                                             |                                      |
|                                      | Roles Admin Developer See Permissions                                                             |                                      |
|                                      | Apps                                                                                              |                                      |
|                                      | All Apps                                                                                          |                                      |
|                                      | Developer Resources ✓ Access to Certificates, Identifiers & Profiles. Learn More                  |                                      |
|                                      | Cancel Invite                                                                                     |                                      |
|                                      | Copyright © 2019 Apple Inc. All rights reserved.   Terms of Service   Privacy Policy   Contact Us |                                      |

Under Roles, select the user's role as App Manager

Please be sure that Access to Certificate, Identifiers & Profile under the Developer Resources section it's checked.

### **Developer Resources**

☑ Access to Certificates, Identifiers & Profiles. Learn More ↗

Click Invite.